## Basiskonfiguration

Zuerst muss das WebDAV Modul des Apachen aktiviert werden:

sudo a2enmod dav
sudo a2enmod dav\_fs

Das Verzeichnis, das les- und schreibbar sein soll wird angelegt:

```
sudo mkdir /var/webdav
sudo chown www-data:www-data /var/webdav
```

Dann wird die default-ssl angepasst (wenn ausschließlich Zugriff über eine sichere Verbindung zugelassen werden soll - wie das hier der Fall ist):

```
Alias /webdav "/var/webdav/"
<Directory "/var/webdav/">
DAV on
Options +Indexes
AuthType Basic
AuthName DAV
AuthUserFile /etc/apache2/passwords/dateiname
Require valid-user
</Directory>
```

Im Verzeichnis /etc/apache2/passwords/dateiname wird nun der folgende Befehl ausgeführt:

sudo htpasswd -c /etc/apache2/passwords/dateiname <username>

htpasswd fragt nun nach einem Passwort für den angegebenen Benutzer, das ein sicheres sein sollte. pwgen hilft bei der Erstellung eines solchen.

Die Rechte auf die Datei /etc/apache2/passwords/dateiname sollten angepasst werden:

sudo chown root.www-data dateiname
sudo chmod 640

Jetzt kann der Apache neu gestartet werden:

```
sudo /etc/init.d/apache2 restart
```

## Anhübschen

Überarbeitete Quelle: http://www.wagner-photoart.de/2011/04/19/apache-index-in-schon/

Besonders schön sieht der Apache nun im WebDAV Verzeichnis nicht aus. Die folgenden Einstellungen innerhalb des <Directory> </Directory> Abschnitts oben sorgen dafür, dass sich dies ändert. Weitere Informationen zu allen Optionen hier beim Indianer selbst: http://httpd.apache.org/docs/2.2/mod/mod\_autoindex.html

| < > 🍙 👌 🙆 🥖 👶 kw/g                                                                                                    | info https://     | 00.000                     | 🚖 🔻 🚼 🕶 wedav    | , <u>, , , , , , , , , , , , , , , , , , </u> |
|----------------------------------------------------------------------------------------------------|-------------------|----------------------------|------------------|-----------------------------------------------|
| Firefox= 00 Index of /saw3                                                                                                    | × 🍓 ag:con        | nputer:karlchen:webd       | lavs × 🕞         |                                               |
| SAW3 WEBDAV VERZEICHNIS                                                                                                    | •                 |                            | Filter *         | Ok                                            |
| Hinweise                                                                                                    | DATEIEN           |                            |                  |                                               |
| In den Ordner- und Dateinamen auf<br>keinen Fall Umlaute oder Leerzeichen<br>verwenden. Alle Ordner- und<br>Dateinamen bitte ausschließlich klein<br>schreiben. | Name              | Last modified              | Size Description |                                               |
|                                                                                                    | Parent Directory  | ,                          | -                |                                               |
|                                                                                                    | 📔 informationen/  | 30-Jul-2011 16:09          | -                |                                               |
| Nur Dokumente in einem vom<br>Open/LibreOffice lesbaren Format (ODT,<br>ODS, ODP) einstellen und in diesen<br>jeweils Formatvorlagen nutzen.                    | 🚘 probleme/       | 30-Jul-2011 15:38          | -                |                                               |
|                                                                                                    | 🔤 readmefirst.htm | <b>1</b> 30-Jul-2011 14:17 | 170              |                                               |

Apache/2.2.14 (Ubuntu) Server at www.kvfg.info Port 443

| × 😰                                                                                                    |
|----------------------------------------------------------------------------------------------------|
|                                                                                                    |
| <pre># Verschoenerungen #<br/>IndexIgnore layout favicon.ico design.css .htaccess header.html footer.html<br/>IndexOptions FancyIndexing ScanHTMLTitles FoldersFirst IconsAreLinks -<br/>DescriptionWidth HTMLTable NameWidth=*<br/>HeaderName /webdav/layout/header.html<br/>ReadmeName /webdav/layout/footer.html<br/>AddIcon /webdav/layout/folder.png ^DIRECTORY^^<br/>AddIcon /webdav/layout/folder.png ^DIRECTORY^^<br/>AddIcon /webdav/layout/blank.png ^PARENT^^<br/>AddIcon /webdav/layout/blank.png ^BLANKICON^^<br/>DefaultIcon /webdav/layout/default.png<br/>AddIcon /webdav/layout/html.png *.html *.shtml *.xml<br/>AddIcon /webdav/layout/php.png *.php<br/>AddIcon /webdav/layout/pdf.png *.pdf<br/>AddIcon /webdav/layout/txt.png *.txt</pre> |

| AddIcon /webdav/layout/odp.png *.odp                                  |
|-----------------------------------------------------------------------|
| AddIcon /webdav/layout/odt.png *.odt                                  |
| AddIcon /webdav/layout/ods.png *.ods                                  |
| AddIcon /webdav/layout/ams.png *.doc *.docx *.ppt *.pptx *.xls *.xlsx |
| AddIcon /webdav/layout/image.png *.png *.gif *.jpg                    |
| AddIcon /webdav/layout/css.png *.css                                  |
| AddIcon /webdav/layout/zip.png *.zip *.gzip *.tar.gzip                |
| AddAlt " " ^^BLANKICON^^                                              |
| AddAlt " " ^^PARENT^^                                                 |
| AddDescription "PDF Datei" *.pdf                                      |
| AddDescription "Plain Text" *.txt                                     |
| AddDescription "M\$ Datei" *.doc *.docx *.ppt *.pptx *.xls *.xlsx     |
| AddDescription "Open Document" *.odp *.odt *.ods                      |

Da WebDAV ja nun schon funktioniert kann man sich den Ordner layout mit Hilfe des WebDAV Clients leicht anlegen. Dort müssen eine Reihe von Dateien abgelegt werden, die im folgenden Archiv zusammengefasst wurden:

## layout.tar.gz

From: https://www.kvfg.net/wiki/ - **KvFG Wiki** 

Permanent link: https://www.kvfg.net/wiki/doku.php?id=sonstiges:archiv:computer:karlchen:webdavs

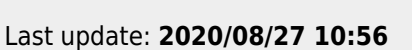

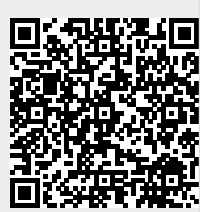